# Procedimentos de configuração - Linhas RNP:

## **Aparelhos Android:**

Linha está registrada/com sinal na Rede no aparelho:

Se não:

I Use dois dedos para **deslizar para baixo** a partir do topo da tela.

Pressione Conexões.

Pressione **Redes móveis**.

Pressione Configurações de rede.

Pressione o chip desejado (Simcard 1 ou 2 – somente em aparelhos Dual Sim)

2 Selecione a redes manualmente, deve pressionar **Selecionar manualmente**, e aguardar enquanto o aparelho busca rede.

Pressione a rede OI

Pressione **a tecla de início** para finalizar e voltar à tela inicial.

Paça um novo teste utilizando a internet móvel

## Se sim:

Aparelho Dual SIM – Selecionar chip para trafegar na internet móvel: 2 Use dois dedos para deslizar para baixo a partir do topo da tela.

Pressione o ícone de configurações.

Pressione **Conexões**.

Pressione Gerenciamento de cartão SIM.

Pressione o chip desejado.

Pressione **Dados móveis**.

Pressione o chip com o qual deseja trafegar dados

Pressione a tecla de início para finalizar e voltar à tela inicial.

Paça um novo teste utilizando a internet móvel

## **Ative Dados Móveis:**

Ise dois dedos para deslizar para baixo a partir do topo da tela.
Pressione o ícone de dados móveis para ativar ou desativar a função.
Pressione a tecla de início para finalizar e voltar à tela inicial.
Faça um novo teste utilizando a internet móvel

Falha normalizada?

Se não:

**Configure o Ponto de Acesso no aparelho:** 2 Use dois dedos para deslizar para baixo a partir do topo da tela.

Pressione o ícone de configurações.

Pressione Conexões.

Pressione Redes móveis. Pressione Pontos de acesso.

Pressione o chip desejado. Pressione Adicionar. Pressione Nome. Digite OI INTERNET e pressione OK. Pressione APN. ☑ Digite gprs.oi.com.br e pressione OK Pressione Nome do usuário. Digite oi e pressione OK. Pressione Senha. Digite oi e pressione OK. Pressione MCC. Digite 724 e pressione OK. Pressione MNC. Digite 31 e pressione OK. Pressione Tipo de autenticação. Pressione PAP. Pressione Tipo de APN. Digite default e pressione OK. Pressione o ícone de menu. Pressione Salvar. Pressione o campo ao lado da conexão de dados para ativá-la. Pressione a tecla de início para finalizar e voltar à tela inicial. Paça um novo teste utilizando a internet móvel.

# **Aparelhos IOS (Apple)**

# Linha está registrada/com sinal na Rede no aparelho: Se não: Pressione Ajustes. Pressione Celular. Pressione Seleção de Rede. Pressione o indicador ao lado de "Automática" desative a seleção automática de rede. Pressionar a rede Oi. Deslize para cima da parte de baixo da tela para finalizar e voltar para a tela inicial. Faça um novo teste utilizando a internet móvel

## Se sim:

## Aparelho Dual SIM – Selecionar chip para trafegar na internet móvel:

Aparelhos da Fabricante Apple não oferecem a utilização simultânea de dois chips físicos.
 Somente um chip físico pode ser inserido em cada dispositivo.

# Ative Dados Móveis:

Pressione Ajustes.

Pressione Celular.

Pressione o indicador ao lado de "Dados Celulares" para ativar ou desativar a função.

Pressione os indicadores ao lado dos programas desejados para ativar ou desativar a função.

Deslize para cima da parte de baixo da tela para finalizar e voltar para a tela inicial.
 Faça um novo teste utilizando a internet móvel

Falha normalizada?
Se não:
Configure o Ponto de Acesso no aparelho:
Pressione Ajustes.
Pressione Celular.
Pressione Celular.
Pressione APN, e digite gprs.oi.com.br.
Pressione APN, e digite gprs.oi.com.br.
Pressione Nome de usuário, e digite oi.
Pressione Senha, e digite oi.
Pressione a seta para a esquerda para salvar as configurações.
Faça um novo teste utilizando a internet móvel

# Quando a Opção de APN não permitir edição, proceda da seguinte forma:

P Ajustes
Geral
Redefinir
Redefinir Ajustes de Rede
Insira o código de desbloqueio da tela de seu aparelho
Confirme o procedimento
Aguarde o aparelho reiniciar
Faça um novo teste utilizando a internet móvel.